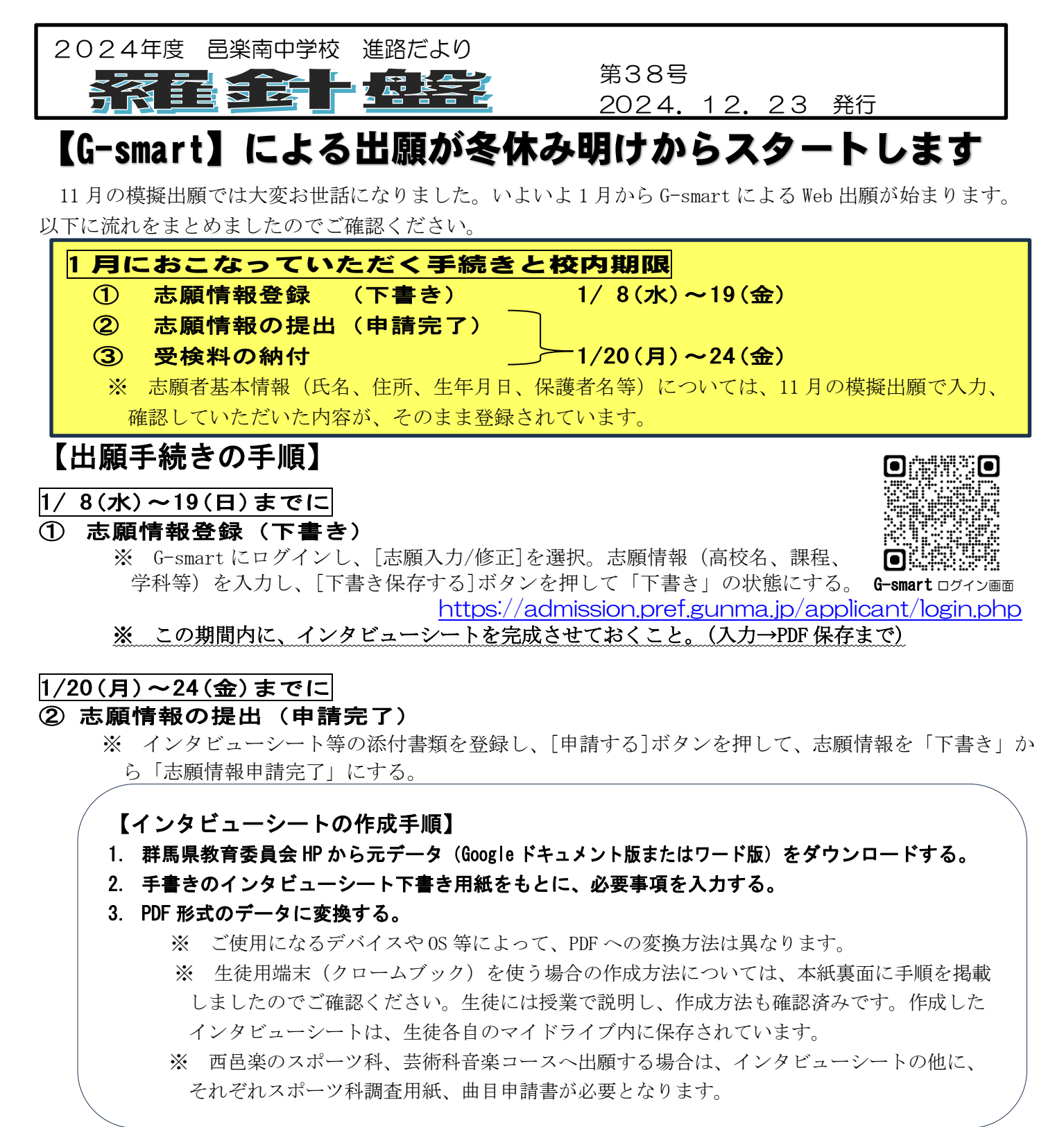

## ③ 受検料の納付

※ 「志願情報申請完了」後、画面の指示に従って受検料を納付する。(クレジット決済、コンビニ払い・ ペイジーから選択)

ここまでで、志願者および保護者による出願手続きは完了となります。この 後、中学校内で志願情報の最終確認作業を行い、各高校への登録を完了します。

「志願先変更」を希望する場合

◎志願状況(倍率)を確認したあとで、所定の手続きをすることで志願先変更を行うことができます。 【2/4(火)17:00に志願状況(倍率)Web上で公表】

→第1回志願先変更・・・2/5 (水)午前9:00 までに担任に申し出てください。

【2/7(金)18:00 に志願状況(倍率) Web 上で公表】 →第2回志願先変更・・・2/10(月)午前9:00 までに担任に申し出てください。

## 重要インタビューシートの作成について

G-smart で志願情報を入力する際、インタビューシートをアップロードしていただくことになります。事前の準備として、インタビューシートの元データ(Google ドキュメント版または Word 版) に必要事項を入力し、PDF データに変換して保存しておく必要があります。

※PDFとは→「電子文書」のファイル形式のことで、文書を紙に印刷したとき と同じレイアウトで保存でき、PC やスマホなど、どんな環境 で開いても基本的に同じように表示、印刷することができる。 Portable Document Format の略。

## 生徒用端末(クロームブック)でインタビューシートを作成する方法について

【手順】

① 群馬県教育委員会ホームページ→高校入試→入試情報【令和7年度入試】 ヘアクセス。

② <u>令和7年度公立高等学校入学者選抜実施要項</u> → (様式1)インタビューシート

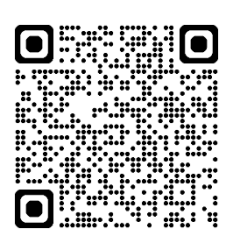

€式1)インタビューシート 【Google ドキュメント版】 をタップ。

- ③ インタビューシートが表示されたら、【ファイル】→【コピーを作成】をタップ。
- ④ マイドライブにインタビューシートが作成されるので、名前をつけ、コピーを作成ボタンをタッ プ。(ファイル名はそのままでも OK)
- ⑤ インタビューシートに必要事項を入力する。
- ⑥ PDF データに変換する。
- 【ファイル】→【ダウンロード】→【PDF ドキュメント(.pdf)】をタップ。 →マイドライブにインタビューシートの PDF データが保存される。

※スマホやPCで行う場合はデバイスやOS等によって、PDFへの変換方法は異なります。 スマホやパソコンで作成する場合も、まず群馬県教育委員会のホームページから、インタ ビューシートの元データ(Google ドキュメント版、または Word 版)をコピーしたものに 入力し、PDF データに変換したものを登録する、という流れは上記と同様となります。